Дубликатор ключей

# «KeyCopy 3»

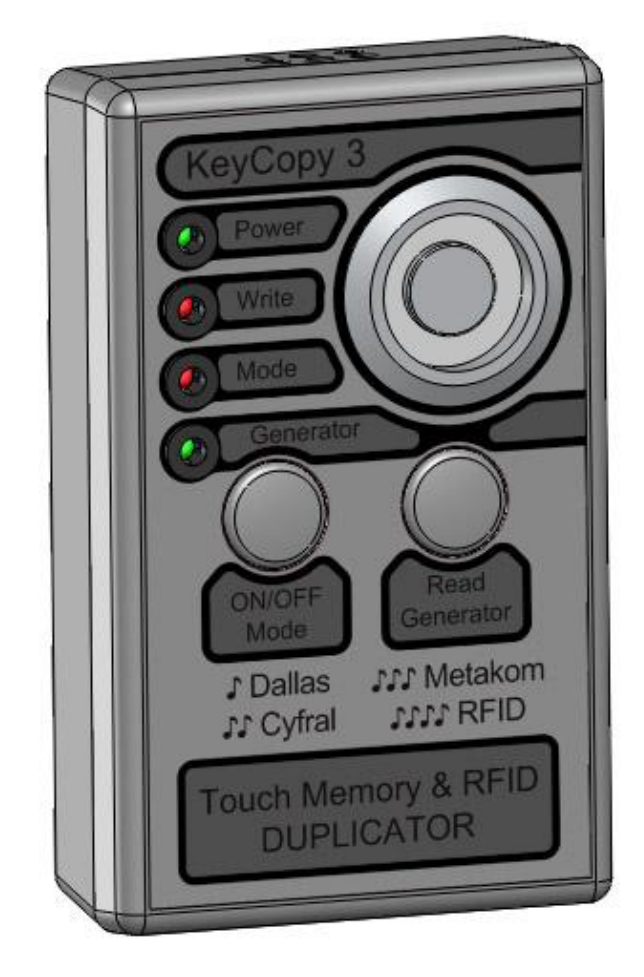

# Инструкция по эксплуатации

программный режим работы

(версии программы 1.02, 1.03)

# Оглавление

|     | 1 Основные возможности дубликатора в программном режиме                                 | 4  |
|-----|-----------------------------------------------------------------------------------------|----|
|     | 2 Интерфейс программы                                                                   | 5  |
|     | 2.1 Закладка «Работа с ключами»                                                         | 5  |
|     | 2.2 Закладка «Установки»                                                                | 7  |
|     | 2.3 Закладка «Информация»                                                               | 8  |
|     | 3 Работа с дубликатором в программном режиме                                            | 9  |
|     | 3.1 Подготовка к работе с программой                                                    | 9  |
|     | 3.2 Подключение и отключение                                                            | 9  |
|     | 3.3 Копирование одного ключа                                                            | 10 |
|     | 3.4 Создание нескольких копий с одного ключа-оригинала                                  | 11 |
|     | 3.5 Создание копий с нескольких ключей-оригиналов                                       | 11 |
|     | 3.6 Запись с генерацией уникальных номеров                                              | 11 |
|     | 3.7 Запись с финализацией                                                               | 11 |
|     | 3.8 Перезапись ключей-заготовок                                                         | 11 |
|     | 3.9 Ввод (редактирование) ключа                                                         | 12 |
| φοι | 3.10 Функция перекодировки кода ключей форматов «Цифрал» и «Метаком» в<br>омат «Даллас» | 13 |
|     | 3.11 Питание дубликатора                                                                | 13 |
|     | 3.12 Сохранение ключей в базу                                                           | 14 |
|     | 3.13 Загрузка ключей из базы в поле отображения текущего ключа                          | 14 |
|     | 3.14 Редактирование записей базы                                                        | 14 |
|     | 3.15 Функция поиска в базе                                                              | 14 |
|     | 3.16 Функция сортировки базы                                                            | 14 |
|     | 3.17 Ограничение на число записываемых ключей и счетчики записанных ключей              | 14 |
|     | 3.18 Настройка полей (столбцов) базы                                                    | 15 |
|     | 3.19 Защита программы и базы паролем                                                    | 15 |
|     | 3.20 Работа с ключами с дополнительной памятью                                          | 16 |
|     | 3.20.1 Чтение дополнительной памяти ключа                                               | 16 |
|     | 3.20.2 Запись дополнительной памяти ключа                                               | 16 |
|     | 3.20.3 Стирание дополнительной памяти ключа                                             | 17 |
|     | 3.20.3 Сохранение и загрузка ключей с памятью в базу                                    | 17 |

| 3.20.4 Сохранение и загрузка образа памяти ключа в файл | 17 |
|---------------------------------------------------------|----|
| 4 Обновление прошивки дубликатора                       | 17 |
| 4.1 Обновление прошивки из файла                        | 17 |
| 4.2 Восстановление прошивки                             |    |
| 4.3 Обновление через интернет                           |    |

Дубликатор ключей «KeyCopy 3» предназначен для работы с электронными ключами форматов «Даллас», «Цифрал», «Metakom», «RFID» (EM-Marine), а также с ключами формата «Даллас» с дополнительной памятью. Дубликатор работает как в автономном режиме, так и совместно с компьютерной программой «KeyCopy Pro».

# 1 Основные возможности дубликатора в программном режиме

- Копирование уникальных номеров ключей формата «Даллас» на ключи-заготовки КС-3TM, TM-2004, КС-4TM, RW1990, RW1990.2, TM-08, TM-01 и их аналоги;
- Копирование уникальных номеров ключей «Цифрал» и «Метаком» на ключизаготовки ТМ-01, КС-7ТМ и КС-07
- Копирование уникальных номеров ключей «RFID» (EM-Marine) на ключи-заготовки T5557 с функцией установки скорости передачи данных и способа модуляции как у ключа-оригинала (поддерживаются скорости передачи данных RF/16, RF/32, RF/64 и способы модуляции Manchester и Bi-Phase).
- Автоматическое распознавание типа ключа-оригинала («Даллас», «Цифрал», «Метаком», «RFID»);
- Автоматический контроль записанного ключа;
- Возможность финализации при записи на ключи-заготовки КС-3TM, КС-4TM, RW1990, RW1990.2, TM-08, TM-01, T5557;
- Генерация и запись уникальных номеров «Даллас», «Цифрал», «Метаком», «RFID» в соответствующие ключи-заготовки;
- Возможность перекодировки кода ключей форматов «Цифрал» и «Метаком» в формат «Даллас».
- > Звуковая сигнализация операций;
- Ввод и редактирование кода и формата ключа;
- Возможность вести базу ключей (сохранять в базу, загружать из базы, редактировать записи базы с вводом дополнительной информации о ключах);
- Функции поиска по базе ключей и сортировки;
- Возможность чтения, записи и форматирования памяти ключей DS1992L, DS1993L, DS1996L с функцией сохранения и загрузки ее в базу ключей.
- Возможность сохранения и загрузки образа дополнительной памяти ключей DS1992L, DS1993L, DS1996L их файлов с расширениями .bin и .hex.
- Возможность питания подключенного дубликатора от USB порта;
- > Контроль уровня заряда батарейки;
- Обновление прошивки дубликатора из ранее загруженного файла или автоматически через интернет;
- Счетчики записанных ключей отдельно для каждого формата;
- Возможность установки ограничения на число записанных ключей (лимит);
- > Автоматическое отключение неиспользуемого дубликатора.

# 2 Интерфейс программы

Все функции программы для дубликатора «КеуСору 3» сгруппированы в трех закладках «Работа с ключами», «Установки» и «Информация».

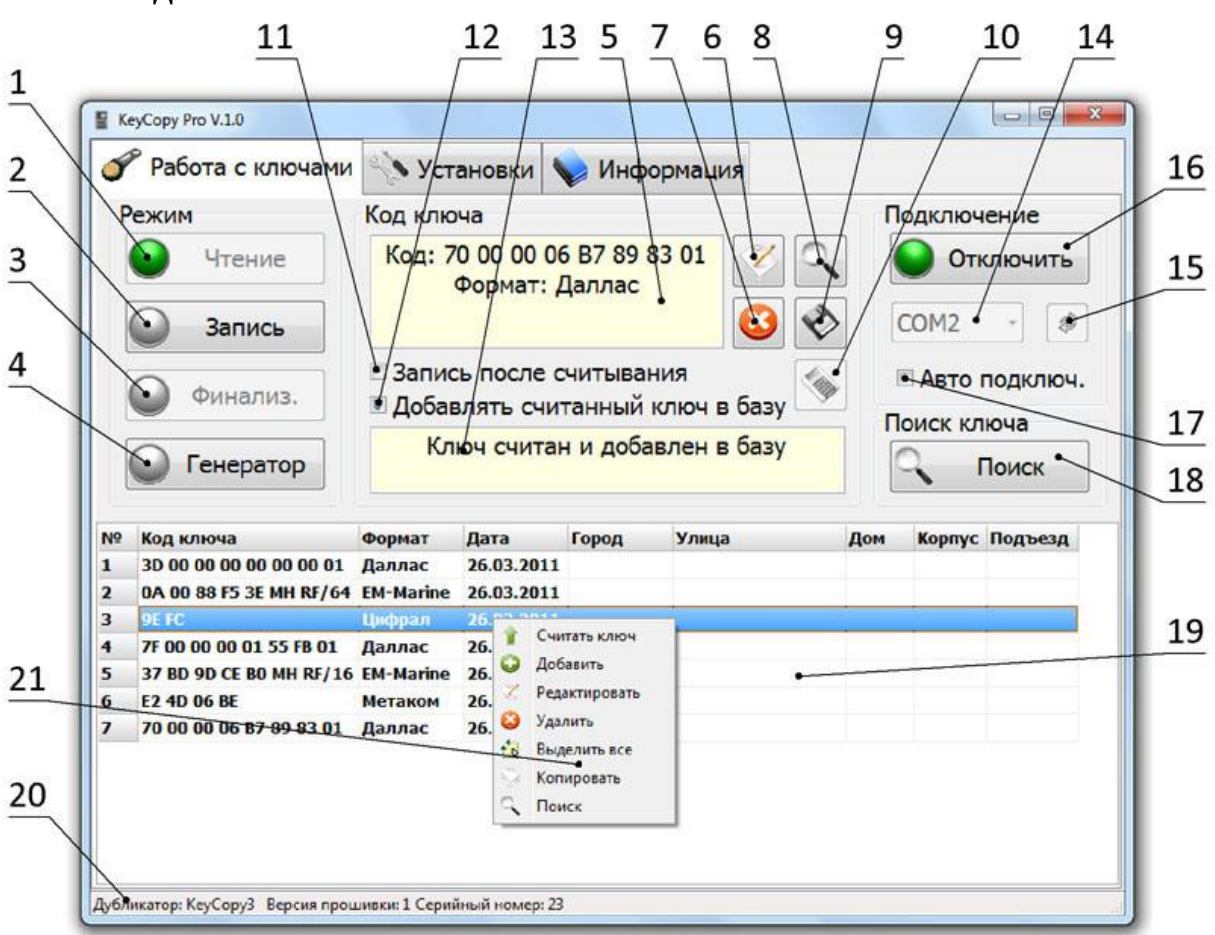

### 2.1 Закладка «Работа с ключами»

Рис.1. Закладка «Работа с ключами».

Кнопки, отвечающие за текущий режим работы дубликатора, сгруппированы в рамке «Режим». Индикаторы на кнопках обозначают текущий режим работы, аналогично индикаторам на дубликаторе.

- 1. Кнопка «Чтение» переводит дубликатор в режим чтения.
- 2. Кнопка **«Запись»** переводит дубликатор в режим записи. Перейти в режим записи можно только в том случае, если считан, введен или загружен из базы ключ.
- 3. Кнопка «Финализация/Выбор заготовки». Нажатие кнопки «Финализация» позволяет включать и отключать режим записи с финализацией. Функция финализации доступна при записи (или генерации) ключей форматов «Даллас» и «RFID». Функция выбора ключа-заготовки доступна при копировании ключей форматов «Цифрал» и «Метаком».

4. Кнопка **«Генератор»** используется для перевода дубликатора в режим записи с генерацией уникальных номеров. При нажатии кнопки открывается форма, позволяющая выбрать формат генерируемого ключа и способ его генерации.

В рамке «Код ключа» сгруппированы элементы, предназначенные для работы с текущим ключом.

- 5. Поле для отображения кода и формата текущего ключа. При отображении информации о ключе «RFID» также показывается способ модуляции и скорость передачи данных (битрейт).
- 6. Нажатие на кнопку **«Добавить/Редактировать»** открывает форму, позволяющую вводить/редактировать код и формат ключа.
- 7. Кнопка «Сброс» предназначена для общего сброса (перевод дубликатора и программы в исходное состояние, как после включения): сброс текущего ключа, перевод дубликатора в режим чтения, сброс результатов поиска, отключение финализации.
- 8. Кнопка «Поиск» предназначена для поиска текущего ключа в базе.
- Кнопка «Сохранить» предназначена для сохранения текущего ключа в базу. При нажатии кнопки появляется форма, позволяющая сохранить текущий ключ с возможностью добавления дополнительной информации о нем.
- 10. Кнопка **«Перекодировка»** предназначена для перекодировки кодов ключей форматов «Цифрал» и «Метаком» в формат «Даллас».
- 11. Опция «При считывании ключа переходить на запись». Если опция включена, то при считывании, вводе или загрузки из базы ключа дубликатор автоматически переходит в режим записи.
- 12. Опция **«Добавлять считанный ключ в базу»**. Если опция включена, то при считывании ключ автоматически добавляется в базу.
- 13. Поле, отображающее справочную информацию.

Элементы, отвечающие за установление соединения между дубликатором и программой сгруппированы в рамке «Подключение».

- 14. Список доступных в системе СОМ портов нужен для выбора порта, к которому подключен дубликатор.
- 15. Кнопка «Обновить» для обновления списка СОМ портов.
- 16. Кнопка «Подключить/Отключить». При нажатии «Подключить» программа устанавливает соединение с дубликатором по выбранному СОМ порту. Нажатие «Отключить» приводит к разрыву соединения.
- 17. Опция **«Автоматически подключаться»**. При включенной опции программа автоматически определяет доступные СОМ порты и проверяет их на наличие подключенного дубликатора. При обнаружении дубликатора устанавливается соединение.
- 18. Кнопка «Поиск» позволяет искать в базе записи, содержащие введенный текст.

- 19. База ключей.
- 20. Строка состояния для отображения информации о подключенном дубликаторе.

21. Всплывающее меню базы ключей.

|          | $\frac{2}{2}$ $\frac{4}{3}$                                                      | 5                 |
|----------|----------------------------------------------------------------------------------|-------------------|
| - 1      | KeyCopy Pro V.1.02                                                               |                   |
| 1        | 🏈 Работа с ключами 🔧 Установки 💊 Информация                                      |                   |
| <b>-</b> | Счетчик записанных Лимит Настройки счетчик                                       | а и лимита        |
| $\sim$   | Даллас: 0 🛛 Использовать 🗍 Загрузить                                             | Сменить пароль    |
|          | Цифрал: 0 Даллас: 0                                                              | 6                 |
| 8        | Метаком: 0 Цифрал: 0                                                             |                   |
|          | EM-Marine: 0 Метаком: 0 Пароль на запуск г                                       | треграммы 7       |
| 9        | Всего: 0 ЕМ-Marine: 0                                                            | 💭 Сменить •       |
|          | Обновление прошивки<br>Из файла V3 интернета Дополнительные на<br>Показывать под | астройки 10       |
|          | Текущая версия прошивки: Добавлять счит                                          | анный ключ в базу |
|          | Последняя версия прошивки:                                                       |                   |

#### 2.2 Закладка «Установки»

Рис.2. Закладка «Установки»

- 1. В рамке «Счетчик записанных» сгруппированы поля счетчиков записанных ключей для каждого формата.
- 2. В рамке **«Лимит»** расположены поля ввода значений лимита для каждого формата и «флаг» включения опции лимита.
- 3. Кнопка **«Загрузить/Обновить»** предназначена для загрузки текущих значений счетчиков и настроек лимита из дубликатора.
- 4. Кнопка **«Сохранить»** предназначена для сохранения текущих настроек лимита в дубликатор. Для сохранения настроек необходимо ввести пароль.
- 5. Кнопка **«Сменить пароль»** предназначена для смены пароля дубликатора, необходимого для изменения настроек лимита.

Рамкой **«Пароль на запуск программы»** объединены кнопки, отвечающие за защиту программы паролем.

- 6. Кнопка **«Установить/Удалить»** предназначена для установки или удаления пароля на запуск программы.
- 7. Кнопка «Сменить пароль» предназначена для смены пароля на запуск программы.
- 8. Кнопка **«Обновить из интернета»** предназначена для обновления прошивки дубликатора через интернет до последней версии.
- 9. Кнопка «Обновить из файла» предназначена для обновления прошивки дубликатора из выбранного файла.
- 10. Настройки программы.

# 2.3 Закладка «Информация»

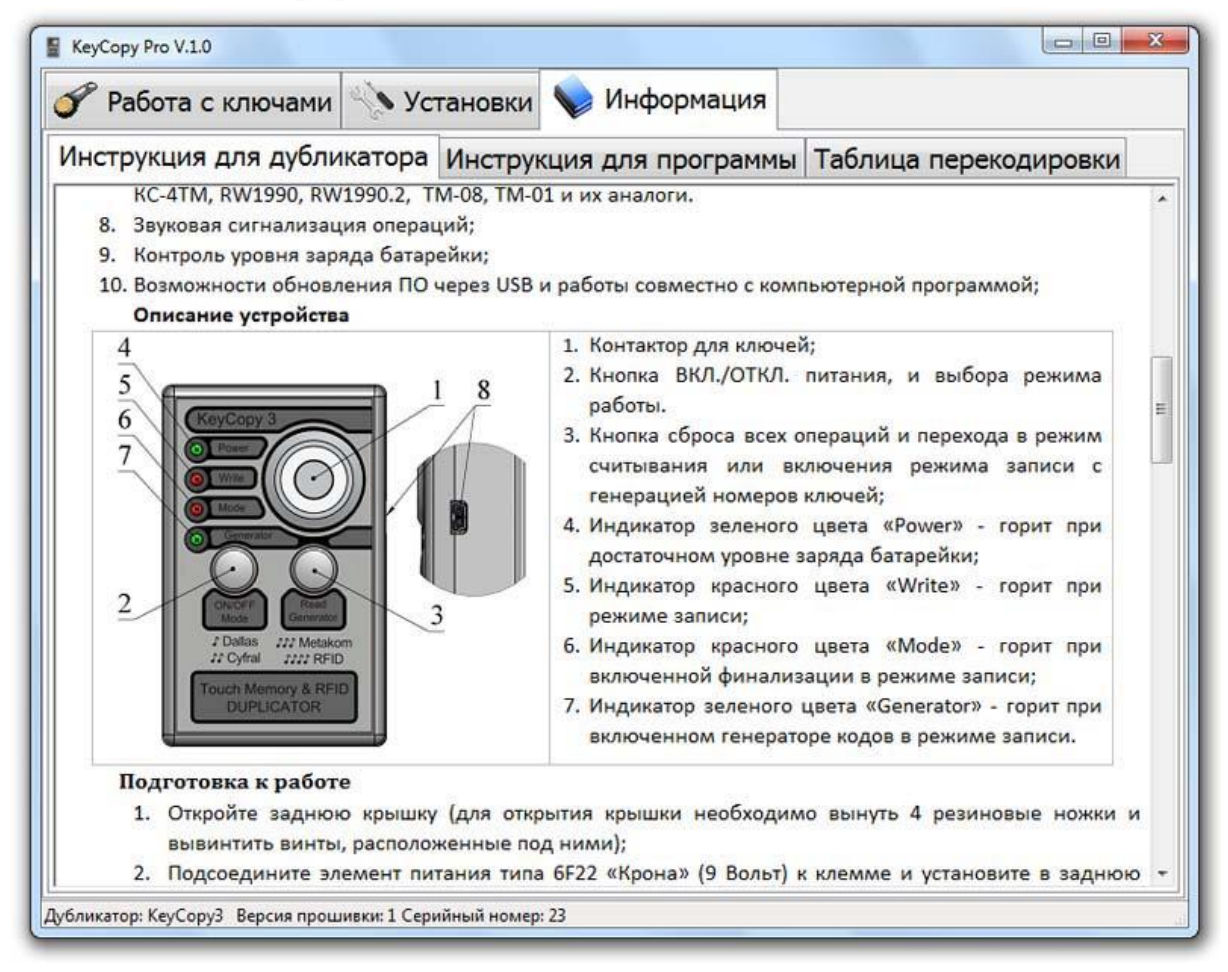

Рис.3. Закладка «Информация».

В закладке **«Информация»** находятся инструкции по эксплуатации для дубликатора и программы, а также таблица перекодировки из форматов «Цифрал» и «Метаком» в формат «Даллас».

# 3 Работа с дубликатором в программном режиме

### 3.1 Подготовка к работе с программой

Дубликатор подключается к компьютеру через USB шнур, коммуникации между дубликатором и программой осуществляются при помощи виртуального COM порта. При первом подключении дубликатора к компьютеру, необходимо установить драйвер виртуального COM порта. Драйвер находится на диске с ПО, который прилагается к дубликатору.

 Выши и иные указывающие устройства

 Порты (СОМ и LPT)

 PCI Parallel Port (LPT1)

 Prolific USB-to-Serial Comm Port (COM19)

 USB Serial Port (COM1)

 Процессоры

 Cетевые адаптеры

 Puc. 4. Виртуальный СОМ порт в

Рис.4. Виртуальный СОМ порт в диспетчере задач. Если в Windows включена функция автоматического поиска и установки драйверов через интернет, то драйвер установится автоматически. После установки драйвера в системе появится виртуальный СОМ порт.

#### 3.2 Подключение и отключение

Перед установлением соединения программы с дубликатором подключите дубликатор к компьютеру USB шнуром и включите его питание, нажав кнопку **«ON»**. Установление соединения (далее подключение) можно осуществить вручную или автоматически. После подключения дубликатор переходит в программный режим работы.

| Подключение   |  |  |
|---------------|--|--|
| Подключить    |  |  |
| COM3 - 🗢      |  |  |
| 🗆 Авто подкл. |  |  |
|               |  |  |

Рис.5. Кнопки для подключения. Подключение вручную:

- Выберите СОМ порт, к которому подключен дубликатор. При необходимости нажмите кнопку «Обновить» (если программа была запущена раньше, чем был подключен дубликатор, и нужный СОМ порт не появился в списке).
- 2. Нажмите кнопку «Подключить» для установления соединения.

Подключение автоматически:

1. Выберите опцию **«Автоматически подключаться»** и соединение установится автоматически.

Отключение дубликатора от программы происходит при нажатии кнопки **«Отключить»** или при закрытии программы. После отключения дубликатор переходит в автономный режим работы. Для выключения питания дубликатора нажмите кнопку **«OFF»**.

#### Внимание!

При подключенном к компьютеру USB шнуром дубликаторе его питание осуществляется от USB и батарейка дубликатора не расходуется, а также дубликатор не выключается автоматически через 1 минуту.

- Допускается отключать USB шнур при работающем дубликаторе. В этом случае дубликатор автоматически перейдет в автономный режим работы, а программа сообщит о разрыве соединения с дубликатором.
- **У** В программном режиме работы кнопка дубликатора «OFF» заблокирована.

#### 3.3 Копирование одного ключа

Дубликатор должен находится в программном режиме работы. Переведите дубликатор в режим считывания ключей, нажав кнопку **«Чтение»** или **«Сброс»**.

Приложите ключ-оригинал к считывателю дубликатора. Считав ключ и, автоматически определив его формат, дубликатор издаст мелодичный звуковой сигнал и за ним от 1 до 4 одиночный звуковых сигналов, в зависимости от формата считанного ключа, а в поле для отображения текущего ключа появится информация о нем:

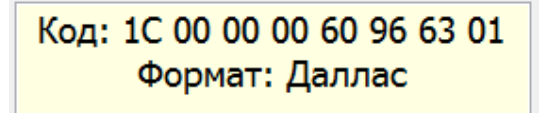

- 1 звуковой сигнал ключ-оригинал «Даллас»;
- 2 звуковых сигнала ключ-оригинал «Цифрал»;
- З звуковых сигнала ключ-оригинал «Метаком».
- ▶ 4 звуковых сигнала ключ-оригинал «RFID».

Рис.6. Поле с кодом ключа. Внимание!

Бесконтактные ключи «RFID» нужно прикладывать к прямоугольнику на задней стенке дубликатора.

Если выбрана опция **«При считывании ключа переходить на запись»**, дубликатор перейдет на запись автоматически, если нет, то нажмите кнопку **«Запись»** или **«Read/Generator»** на дубликаторе. В поле справочной информации отобразится подсказка о ключах-заготовках, подходящих для копирования текущего ключа. При необходимости включите финализацию или выберите тип заготовки.

Приложите ключ-заготовку к считывателю. Для копирования ключей «Даллас» используйте заготовки КС-3TM, TM-2004, КС-4TM, RW1990, RW1990.2, TM-08, TM-01, для копирования ключей «Цифрал» и «Метаком» используйте заготовки TM-01, КС-7TM и КС-07 для копирования ключей «RFID» используйте ключи-заготовки T5557. При успешной записи дубликатор выдаст мелодичный звуковой сигнал и мигнет индикатор **«Write»**.

Внимание! При записи ключей «Цифрал» и «Метаком» необходимо выбрать один из двух режимов записи при помощи кнопки «Выбор заготовки» или «Mode» на дубликаторе.

1-й режим. Кнопка «Mode» отключена: запись на КС-7ТМ и ТМ-01.

2-й режим. Кнопка «Mode» включена: запись на КС-07.

При несоблюдении режимов ключи-заготовки могут выходить из строя.

#### 3.4 Создание нескольких копий с одного ключа-оригинала

Для изготовления нескольких копий нужно произвести копирование одного ключа, а после, не выходя из режима записи, поочередно прикладывать к считывателю другие ключизаготовки. После записи каждой заготовки дубликатор выдаст мелодичный звуковой сигнал и мигнет индикатор «Запись».

### 3.5 Создание копий с нескольких ключей-оригиналов

Для изготовления копий с нескольких ключей-оригиналов, перед копированием следующего ключа-оригинала нажмите кнопку **«Сброс»** (или **«Чтение»**) или кнопку **«Read»** на дубликаторе, переведя дубликатор в режим считывания ключей.

#### 3.6 Запись с генерацией уникальных номеров

Для использования режима записи с генерацией уникальных номеров нажмите кнопку «Генератор» или кнопку «Generator» на дубликаторе. В появившейся форме выберите формат генерируемого ключа и способ генерации.

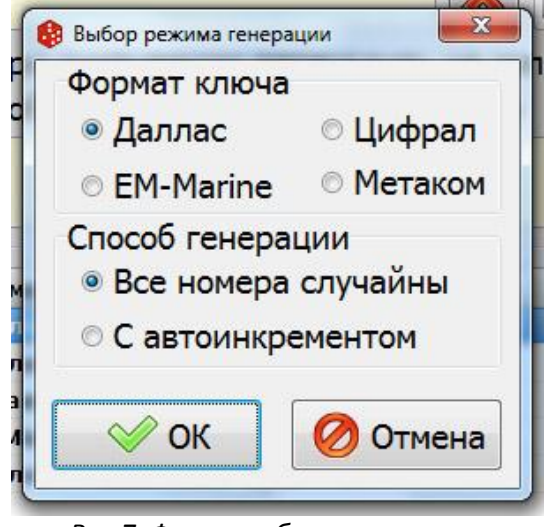

Рис.7. Форма выбора режимов генератора.

Способы генерации:

- «Все номера случайны»: для каждого записываемого ключа генерируется номер.
- «С автоинкрементом»: для первого записываемого ключа генерируется номер, а для каждого последующего ключа к номеру предыдущего прибавляется единица.

После выбора нужных настроек нажмите «ОК».

Далее поочередно прикладывайте к считывателю ключи-заготовки. После записи каждой заготовки дубликатор выдаст мелодичный звуковой сигнал и мигнет индикатор «Write».

# 3.7 Запись с финализацией

Для включения функции финализации, в режиме записи (или записи с генерацией уникальных номеров), нажмите кнопку **«Финализация»** или кнопку **«Mode»** на дубликаторе, при этом на дубликаторе загорится индикатор **«Mode»**. Для отключения функции финализации также нажмите кнопку **«Финализация»** или **«Mode»**, индикатор погаснет.

После включения режима записи (генерации) изначально функция финализации отключена.

# 3.8 Перезапись ключей-заготовок

В некоторых случаях возможно произвести повторную запись на ключи-заготовки с уже записанным номером:

- Ключи-заготовки КС-3ТМ, ТМ-2004, ТМ-01, Т5557 можно перезаписать, если они не были финализированы. При попытке записи на финализированную заготовку КС-3ТМ прозвучит сигнал ошибки (тройной звуковой сигнал).
- Ключи-заготовки КС-4ТМ, RW1990, TM-08, RW1990.2, КС-07 можно перезаписать всегда;
- Ключ-заготовку КС-7ТМ можно перезаписать всегда, однако при перезаписи ее необходимо держать приложенной к контактору дольше (15...20 секунд), до появления звукового сигнала успешной записи.
- Заготовку ТМ-01, записанную в формате «Цифрал» и «Метаком» перезаписать нельзя.

# 3.9 Ввод (редактирование) ключа

Для ввода ключа переведите дубликатор в режим считывания, нажав кнопку **«Чтение»** или **«Сброс»**, затем нажмите кнопку **«Добавить»** или для редактирования текущего (ранее считанного или добавленного) ключа нажмите кнопку **«Редактировать»**. При нажатии кнопки появится форма редактора ключей.

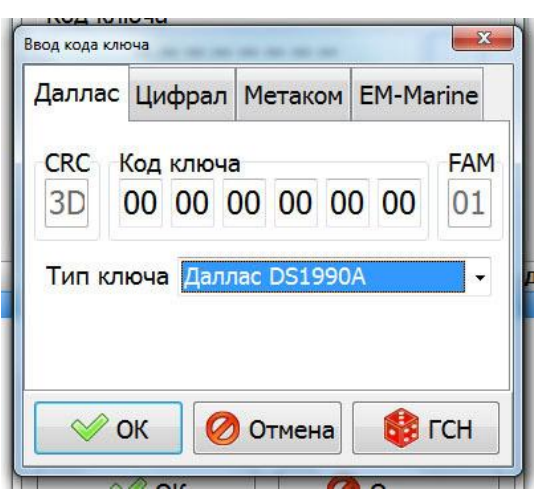

Рис.8. Форма редактора ключей.

Для выбора формата редактируемого ключа используйте соответствующие закладки. Код ключа вводится в текстовые поля:

- 1. «Даллас»: Допускаются символы 1234567890 ABCDEF для кода и типа устройства ключа. Для ключей «Даллас DS1990A-F5» FAM (тип устройства) должен быть «01». Контрольная (CRC) сумма всегда рассчитывается автоматически. При помощи выпадающего списка можно выбрать FAM для ключей DS1990A, DS1992L, DS1993L, DS1996L или «Произвольный» с последующим вводом его в соответствующее текстовое поле.
- 2. «Цифрал»: Допускаются символы 1234567890 ABCDEF.
- 3. «Метаком»: Допускаются символы 1234567890ABCDEF. У ключей формата «Метаком» используется контроль четности, поэтому доступны не все комбинации, и в случае неверной комбинации четность устанавливается автоматически.
- 4. «EM-Marine»: Допускаются символы 1234567890ABCDEF. В **большинстве** домофонов используются ключи с модуляцией Manchester и скоростью RF/64.

Для генерации случайного номера ключа используйте кнопку «ГСН».

# 3.10 Функция перекодировки кода ключей форматов «Цифрал» и «Метаком» в формат «Даллас»

В некоторых домофонах вместо оригинальных ключей формата «Цифрал» или «Метаком» можно использовать ключи формата «Даллас», скопированные с использованием перекодировки кода ключа. Для различных домофонов существуют разные варианты перекодировок, поэтому при выборе варианта перекодировки необходимо знать модель домофона. Данный метод не гарантирует работоспособность ключа-копии, поскольку в домофонах могут встречаться фильтры, не позволяющие использовать ключи с перекодировкой.

Для использования функции перекодировки кода ключа после считывания, ввода или загрузки из базы ключа-оригинала, находясь в режиме чтения, нажмите кнопку **«Перекодировка»**.

| исходныи ключ |            |                           |          |  |
|---------------|------------|---------------------------|----------|--|
| Код: 6А 26    |            |                           |          |  |
|               | формат.    | цифрал                    | <u> </u> |  |
| Вариант       | ы Цифра    | <mark>л -&gt; Да</mark> л | лас      |  |
| C1            | © C2       | © C3                      | © C4     |  |
| Вариант       | ы Метако   | ом -> Да.                 | плас     |  |
| ◎ M1          | © M2       |                           |          |  |
| Результа      | ат переко  | дировки                   |          |  |
| Код:          | 1A 00 00 ( | 00 01 6A                  | 26 01    |  |
|               | Формат:    | Даллас                    |          |  |
| ~ @           | 01         |                           |          |  |

Рис.9. Форма выбора режима перекодировки.

При нажатии кнопки **«Перекодировка»** появится форма, позволяющая выбрать нужный режим перекодировки. В соответствующих полях отображается исходный код ключа и код ключа с учетом перекодировки в формат «Даллас».

После выбора нужного режима перекодировки нажмите кнопку «ОК».

Рекомендации по выбору режимов перекодировки для конкретных моделей домофонов приведены в закладке «Информация».

# 3.11 Питание дубликатора

Для работы дубликатору необходима батарейка 6F22 «Крона» с напряжением 9В. В автономном режиме работы питание осуществляется от батарейки, а в программном режиме от USB. Горящий индикатор **«Power»** сигнализирует о достаточном уровне заряде батарейки. Если батарейка разрядилась, то при включении индикатор не загорается и звучит сигнал ошибки (три одиночных звуковых сигнала), замените батарейку.

#### Внимание!

Рекомендуется использовать алкалиновую батарейку или аккумулятор.

При работе дубликатора в программном режиме батарейка используется в момент включения дубликатора, затем питание переключается на USB.

# 3.12 Сохранение ключей в базу

| Код ключа<br>Код: DE 7D 7E BD<br>Формат: Цифрал |          |  |  |  |  |
|-------------------------------------------------|----------|--|--|--|--|
| Дополнительная информация                       |          |  |  |  |  |
| Поле                                            | Значение |  |  |  |  |
| Город                                           | Москва   |  |  |  |  |
| Улица                                           |          |  |  |  |  |
| Дом                                             |          |  |  |  |  |
| Корпус                                          |          |  |  |  |  |
| Подъезд                                         |          |  |  |  |  |
| ⊘ ОК ⊘ Отмена                                   |          |  |  |  |  |

Для сохранения текущего ключа в базу нужно нажать кнопку **«Сохранить»**. При нажатии кнопки появится форма, в которой можно ввести дополнительную информацию о ключе (например адрес). После ввода информации нажмите кнопку **«OK»**.

Также в программе есть опция автоматического добавления в базу считанных ключей. Если считанный ключ был ранее добавлен в базу, появится запрос о необходимости добавлять этот ключ еще раз.

Рис.10. Форма редактора базы.

# 3.13 Загрузка ключей из базы в поле отображения текущего ключа

Дубликатор должен находится в программном режиме работы. Переведите дубликатор в режим считывания ключей, нажав кнопку **«Чтение»** или **«Сброс»**.

Для загрузки ключа из базы дважды кликните на нужной строке базы. Также для загрузки ключа можно во всплывающем меню базы нажать кнопку **«Считать»**.

# 3.14 Редактирование записей базы

Для редактирования записи кликните правой кнопкой на нужной записи и во всплывающем меню выберите **«Редактировать»**. В появившейся форме отредактируйте код ключа или дополнительную информацию, по завершении нажмите **«OK»**.

# 3.15 Функция поиска в базе

У базы ключей есть функции поиска текущего ключа или поиска по введенному тексту. Для поиска по введенному тексту нажмите кнопку **«Поиск»**. Для поиска текущего ключа в базе нажмите кнопку поиск рядом с полем с кодом ключа.

# 3.16 Функция сортировки базы

Для сортировки записей базы по выбранному столбцу нажмите на ячейку таблицы с его названием. Повторное нажатие приведет к сортировке в обратном порядке. Функция сортировки также доступна через всплывающее меню на верхней строке таблицы.

# 3.17 Ограничение на число записываемых ключей и счетчики записанных ключей

В дубликаторе предусмотрена возможность установить ограничение на число записываемых ключей (далее лимит) на запись ключей каждого формата по отдельности. Функция лимита работает как в программном так и в автономном режимах. Для изменения настроек лимита необходимо ввести пароль. Настройки лимита и пароль на их изменение хранятся в дубликаторе. Счетчики записанных ключей также отдельны для каждого формата. Счетчик не может быть сброшен.

- Для загрузки настроек лимита и значений счетчика из дубликатора нажмите кнопку «Загрузить».
- Для изменения настроек лимита отредактируйте в полях для каждого формата значения допустимого количества ключей и включите/отключите опцию лимита соответствующим «флагом». По завершении редактирования настроек нажмите кнопку «Сохранить». Для сохранения необходимо ввести пароль.
- Для изменения пароля нажмите кнопку «Сменить пароль» и введите старый и новый пароли.

#### Внимание!

#### Пароль дубликатора по умолчанию 0000.

#### 3.18 Настройка полей (столбцов) базы

Для настройки полей (столбцов) базы нажмите правой кнопкой на верхней строке в базе и во всплывающем меню нажмите «Настройка полей базы».

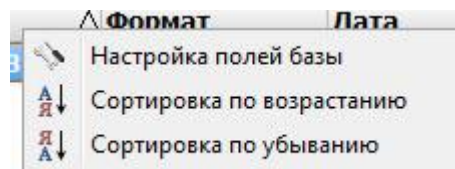

В появившейся форме можно менять названия полей базы и включить/отключить отображение полей. Основные поля отключить нельзя.

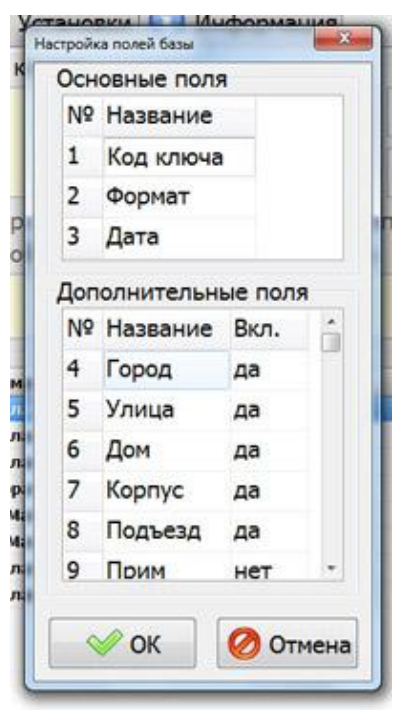

Рис.11. Форма настройки полей базы

#### 3.19 Защита программы и базы паролем

Для защиты программы и базы ключей от нежелательного использования или копирования можно установить пароль на запуск программы. В закладке «Установки» находятся кнопки для управления паролем: **«Установить/Удалить»** и **«Сменить пароль»**. База ключей всегда хранится в зашифрованном виде.

#### 3.20 Работа с ключами с дополнительной памятью

Электронные ключи Touch Memory с дополнительной энергонезависимой памятью часто применяются при обслуживании систем контроля доступа, а именно для сохранения и переноса настроек таких систем. В большинстве домофонов на ключ с дополнительной памятью можно сохранить настройки домофона, которые включают все прописанные в домофон ключи. Один раз, сохранив настройки домофона после его установки и записи в него ключей, можно, в случае выхода из строя домофона или его замены, быстро восстановить все его настройки, без повторного занесения ключей жильцов в его память. Как правило в домофонных системах используются ключи DS1996L-F5.

| Ключ формата «Даллас» | Тип устройства | Объем памяти |
|-----------------------|----------------|--------------|
| DS1990A               | 01             | -            |
| DS1992L               | 08             | 1 Кбит       |
| DS1993L               | 06             | 4 Кбит       |
| DS1996L               | OC             | 64 Кбит      |

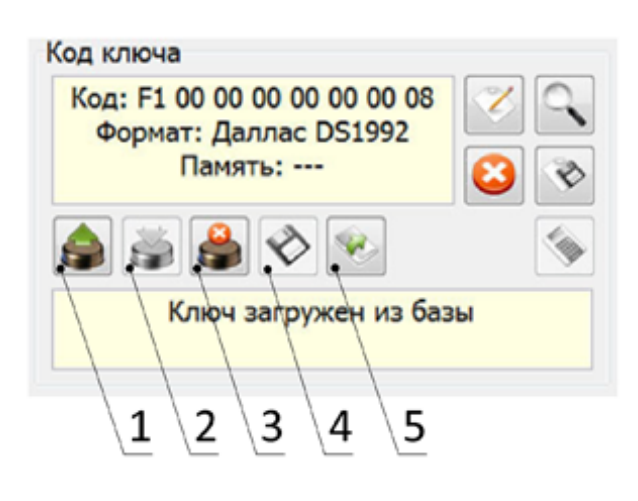

При считывании дубликатором, вводе или загрузки ИЗ базы ключа С дополнительной памятью в поле «Код ключа». вместо флажков настроек, появляются кнопки, предназначенные для работы с дополнительной памятью ключа.

Рис.12. Кнопки для работы с памятью: 1 – считать данные; 2 – Записать данные; 3 – Стереть данные; 4 – Сохранить данные в файл; 5 – Загрузить данные из файла;

#### 3.20.1 Чтение дополнительной памяти ключа

Для чтения данных из дополнительной памяти ключа нажмите кнопку «Считать данные» и дождитесь окончания процесса считывания. Данные из дополнительной памяти ключа будут считаны в программный буфер. В поле с кодом ключа отобразится объем считанной памяти. Длительность процесса считывания для ключа DS1996L составляет около 25 сек.

#### 3.20.2 Запись дополнительной памяти ключа

В поле отображения текущего ключа (буфере) должен быть загружен ключ с дополнительной памятью. Для записи данных из программного буфера в дополнительную память ключа переведите дубликатор в режим записи и нажмите кнопку «Записать данные» и дождитесь окончания процесса записи. Длительность процесса записи для ключа DS1996L составляет около 90 сек.

### 3.20.3 Стирание дополнительной памяти ключа

Перед стиранием код ключа с дополнительной памятью должен быть считан дубликатором (чтобы появилась кнопка стирания). Для стирания данных из дополнительной памяти ключа нажмите кнопку «Стереть данные» и дождитесь окончания процесса стирания. Данные из дополнительной памяти ключа будут стерты. Длительность процесса стирания для ключа DS1996L составляет около 90 сек.

### При стирании во всю область памяти ключа записывается 0х00.

#### 3.20.3 Сохранение и загрузка ключей с памятью в базу

Ключи с дополнительной памятью можно сохранять и загружать из базу, так же, как и все остальные ключи без памяти.

#### 3.20.4 Сохранение и загрузка образа памяти ключа в файл

Дубликатор должен находится в режиме чтения.

Функция сохранения образа памяти в файл доступна, если в поле отображения текущего ключа (буфере) загружен ключ с ранее считанной дополнительной памятью (после «Память:» в поле отображения текущего ключа должно быть значение объема считанной памяти ). Для сохранения образа памяти в файл нажмите кнопку «Сохранить данные в файл».

Функция загрузки образа памяти из файла доступна, если в поле отображения текущего ключа (буфере) загружен ключ дополнительной памятью. Для сохранения образа памяти в файл нажмите кнопку «Загрузить данные в файла».

# 4 Обновление прошивки дубликатора

У дубликатора «КеуСору 3» предусмотрена возможность обновления прошивки. Обновить прошивку можно как из ранее загруженного файла, так и через интернет.

# 4.1 Обновление прошивки из файла

Для обновления прошивки дубликатора из файла подключите дубликатор, установите соединение между программой и дубликатором, затем в закладке «Установки», нажмите кнопку **«Обновление из файла»**. В появившемся окне выберите нужный файл прошивки (файлы прошивки имеют расширение .keycopy) и нажмите кнопку **«Открыть»**, после чего начнется процесс прошивки. Ход процесса отображается индикатором в строке состояния (внизу окна программы), во время прошивки на дубликаторе горят индикаторы **«Power»** и **«Generator»**. После завершения процесса прошивки дубликатор перезагрузится и будет готов к работе.

#### Внимание!

Во время прошивки запрещается отключать USB шнур или закрывать программу. Невыполнение этих условий может привести к потере работоспособности дубликатора.

#### 4.2 Восстановление прошивки

При неудачной прошивке, отключении питания при прошивке и прочих исключительных ситуациях дубликатор может потерять работоспособность («слетела прошивка»). В этом случае при включении дубликатор не издает звуковых сигналов и горят индикаторы **«Power»** и **«Mode».** В таком состоянии дубликатор может быть включен или отключен кнопкой **«ON/OFF»**.

Для восстановления прошивки в такой ситуации нужно:

- 1. Выключите дубликатор;
- 2. Соедините дубликатор с компьютером USB шнуром;
- 3. Зажмите кнопку «Read/Generator» и включите дубликатор кнопкой «ON/OFF», когда включится индикатор «Generator» отпустите кнопку «Read/Generator»;
- 4. Запустите программу;
- 5. Выберите СОМ порт, к которому подключен дубликатор;
- 6. В закладке «Установки» нажмите кнопку **«Обновить»** и выберите нужный файл прошивки;
- 7. После завершения процесса прошивки дубликатор перезагрузится и будет готов к работе.

#### Внимание!

- Дубликатор может перейти в режим обновления только при подключенном USB шнуре.
- > Для обновления вручную, так же как и для работы программы, должен быть установлен драйвер виртуального СОМ порта.
- При горящем индикаторе «Mode» и подключенном USB шнуре дубликатор можно перевести в режим обновления нажатием кнопки «Read/Generator»
- Не оставляйте неиспользуемый дубликатор в режиме обновления длительно включенным, т.к. в этом случае он питается от батарейки и не может сам отключиться.

# 4.3 Обновление через интернет

Обновление через интернет позволяет обновить прошивку дубликатора до последней версии.

Для обновления прошивки через интернет подключите дубликатор установите соединение между программой и дубликатором, затем в закладке «Установки» нажмите кнопку **«Обновление из интернета»**. Ход процесса отображается индикатором в строке состояния (внизу окна программы), во время прошивки на дубликаторе горят индикаторы **«Power»** и **«Generator»**. После завершения процесса прошивки дубликатор перезагрузится и будет готов к работе.